# Inštalácia My SQL

#### **Windows**

Stiahneme si MySQL na stránke https://dev.mysql.com/downloads/installer/

| General Availability (GA) Releases Archives                                                             | j)                                                               |                                                         |                                 |
|----------------------------------------------------------------------------------------------------|------------------------------------------------------------------|---------------------------------------------------------|---------------------------------|
| MySQL Installer 8.0.39                                                                                  |                                                                  |                                                         |                                 |
| Note: MySQL 8.0 is the final series with MySQL In<br>installation. MySQL Server 8.1 and higher also bui | staller. As of MySQL 8.1, use a<br>ndle MySQL Configurator, a to | a MySQL product's MSI or<br>pol that helps configure My | Zip archive for<br>ySQL Server. |
| Select Version:                                                                                         |                                                                  |                                                         |                                 |
| 8.0.39                                                                                                  | ~                                                                |                                                         |                                 |
| Select Operating System:                                                                                |                                                                  |                                                         |                                 |
| Microsoft Windows                                                                                       | ~                                                                |                                                         |                                 |
|                                                                                                    |                                                                  |                                                         | $\sim$                          |
| Windows (x86, 32-bit), MSI Installer                                                                    | 8.0.39                                                           | 2.1M                                                    | Download                        |
| (mysql-installer-web-community-8.0.39.0.msi)                                                            | MD5                                                              | :d8499da0b2c4b5dfa81a5c518                              | 5af9238   Signature             |
| Windows (x86, 32-bit), MSI Installer                                                                    | 8.0.39                                                           | 303.6M                                                  | Download                        |
|                                                                                                    |                                                                  |                                                         |                                 |

### Stiahneme si workbench-community (prostredie)

### https://downloads.mysql.com/archives/community/

#### Archívy produktov MySQL

MySQL Community Server (archivované verzie)

| Upozorňujeme, že ide o staré verzie. Nové vydania budú obsahovať najnovš     Ak si chcete stiahnuť najnovšiu verziu MySQL Community Server, navštivte stránk | i <b>ie opravy chýb a funkcie!</b><br>ku MySQL Downloads . |                                 |                                          |
|----------------------------------------------------------------------------------------------------|------------------------------------------------------------|---------------------------------|------------------------------------------|
| Verzia produktu: 8.4.0 V<br>Operačný systém: Microsoft Windows V                                                                                             |                                                            |                                 | _                                        |
| Windows (x86, 64-bit), inštalátor MSI<br>(mysql=8=4.0-winx64-msi)                                                                                            | 10. aprila 2024                                            | 128,4 mil<br>MD5: 53c9781e14f16 | Stiahnuť<br>I6f4551d4d8c06654bc3) Podpis |
| Windows (x86, 64-bit), archív ZIP<br>(mysql=8.4.0-winx64.zip)                                                                                                | 10. apríla 2024                                            | 247,0 mil<br>MD5: 23fa293db88b5 | Stiahnuť<br>d49f9e97d34c2037a82  Podpis  |
| Windows (x86, 64-bit), archív ZIP<br>ladenie binárnych súborov a testovací balík<br>(mysql-8.4.0-winx64-debug-test.zip)                                      | 10. aprila 2024                                            | 666,4 mil<br>MD5: a2c13b9420645 | Stiahnut<br>b88d618348a9fadad8a  Podpis  |

### Spustíme inštaláciu My SQL

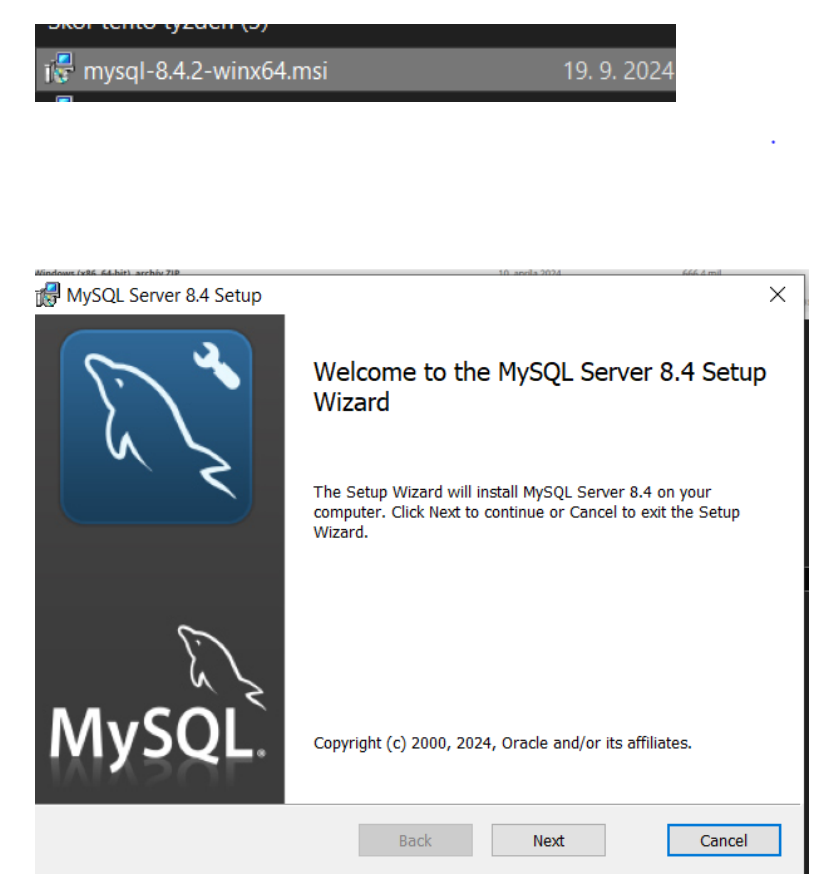

Klikneme na Next a odsúhlasíme podmienky a pokračujeme ďalej kliknutím na Next

| 🞲 MySQL Server 8.4 Setup —                                                                                              |           | ×   |
|----------------------------------------------------------------------------------------------------|-----------|-----|
| End-User License Agreement<br>Please read the following license agreement carefully                                     | 2         | X   |
| Licensing Information User Manual<br>MySQL 8.4.2 Community                                                              |           | ^   |
| -<br>Introduction<br>This License Information User Manual contains Oracle':<br>license                                  | s product |     |
| and other licensing information, including licensing information for third-party software which may be included in this |           | ~   |
| Print Back Next                                                                                                    | Cano      | cel |

### Zvolíme možnosť Custom

| 🕼 MySQL Server 8.4 Setup                                                         |                                     | _                         |              | $\times$ |
|----------------------------------------------------------------------------------|-------------------------------------|---------------------------|--------------|----------|
| Choose Setup Type<br>Choose the setup type that best suits your ne               | eds                                 |                           | S.           | X        |
| Typical<br>Installs the most common program                                      | n features. Recon                   | mmended for mo            | st users.    |          |
| Custom<br>Allows users to choose which prog<br>will be installed. Recommended fo | ram features wi<br>r advanced users | ll be installed and<br>s. | l where they |          |
| Complete<br>All program features will be install                                 | ed. Requires the                    | most disk space.          |              |          |
|                                                                                  | Back                                | Next                      | Canc         | el       |

## Ak chceme môžeme zmeniť miesto inštalácie a klikneme na Next

| 🛃 MySQL Server 8.4 Setup                                         | - 🗆 X                                                                             |
|------------------------------------------------------------------|-----------------------------------------------------------------------------------|
| Custom Setup<br>Select the way you want features to be installed |                                                                                   |
| Click the icons in the tree below to change the w                | vay features will be installed.                                                   |
| MySQL Server     Client Programs     Development Components      | Various helpful (commandline) tools<br>including the mysql command line<br>client |
|                                                                  | This feature requires 129MB on your hard drive.                                   |
| Location: C:\Program Files\MySQL\MyS                             | SQL Server 8.4\ Browse                                                            |
| Reset Disk Usage                                                 | Back Next Cancel                                                                  |

### V ďalšom kroku klikneme na install a počkáme

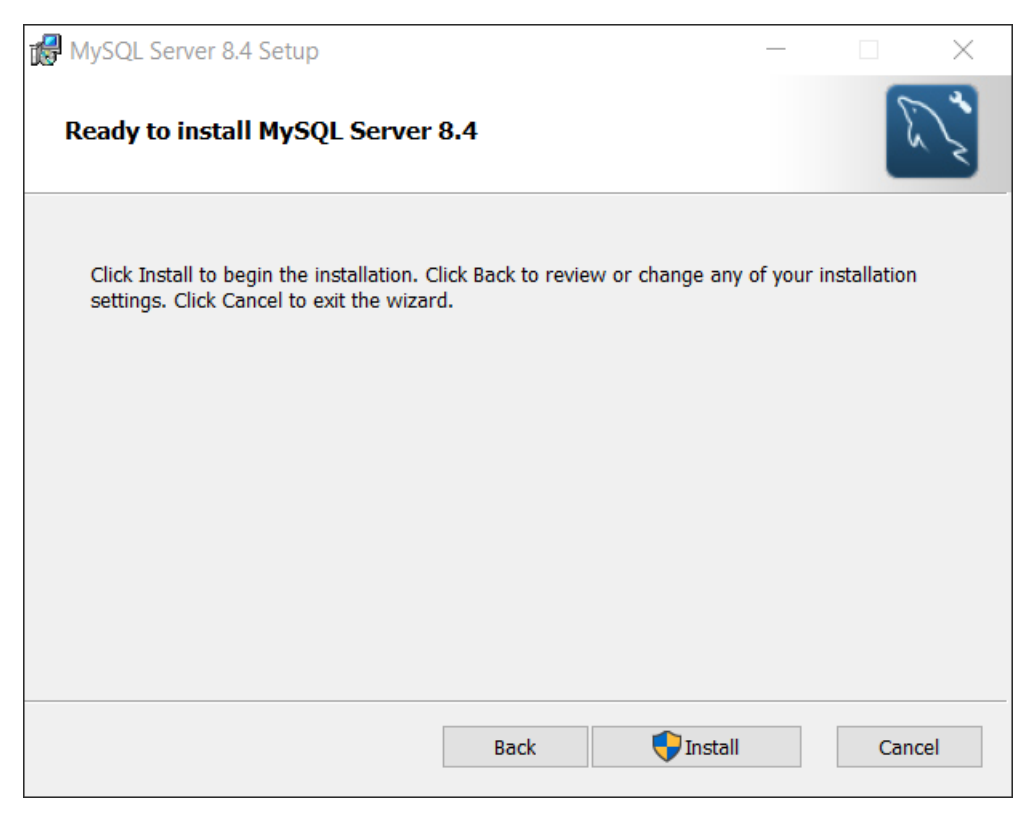

# Klikneme na Finish 🕷 MySQL Server 8.4 Setup $\times$ Completed the MySQL Server Setup Wizard This new MySQL Server installation can now be configured using the MySQL Configurator. Click "Finish" to run the MySQL Configurator. Optionally uncheck the option below if you prefer to perform the configuration later or configure this MySQL Server instance manually. M Note: MySQL Configurator is also available from the Start Menu to reconfigure this MySQL Server instance in the future. <u>F</u>inish Run MySQL Configurator

### Otvorí sa nám Configurátor klikneme na Next

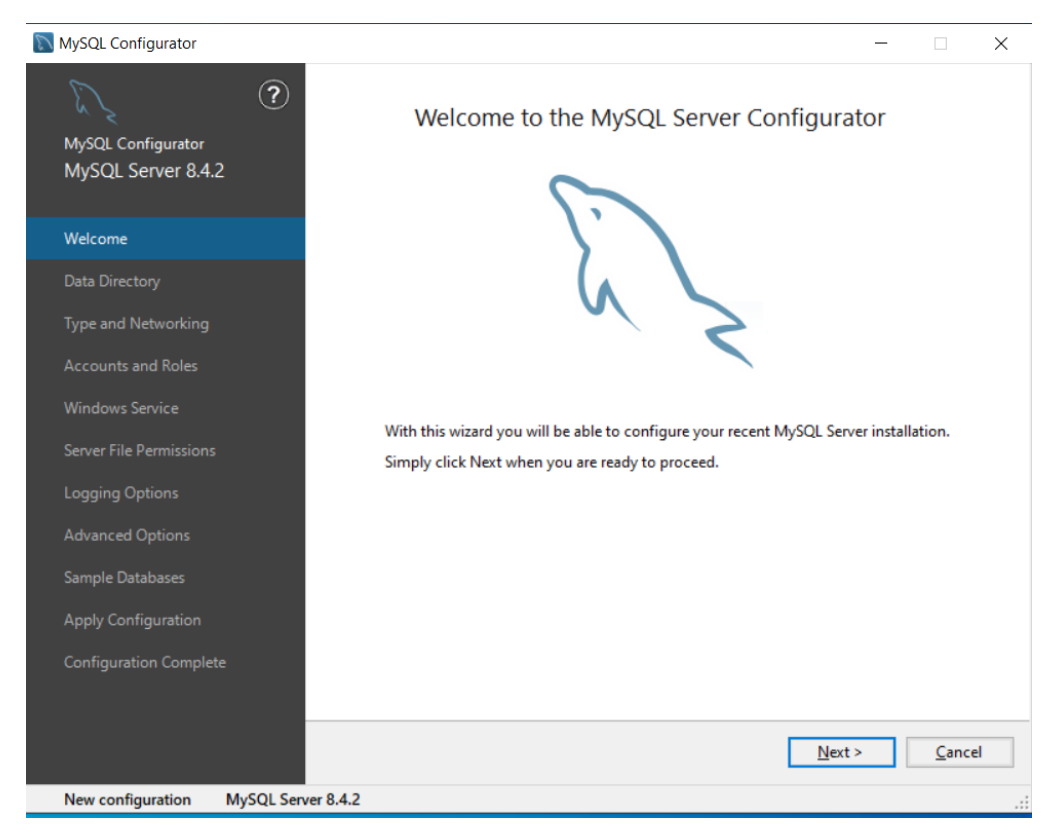

### V ďalšom kroku si môžeme zmeniť data directory a klikneme na Next

| MySQL Configurator                       |                                                                                                    | _      |          | ×   |
|------------------------------------------|----------------------------------------------------------------------------------------------------|--------|----------|-----|
| MySQL Configurator<br>MySQL Server 8.4.2 | Data Directory<br>Information managed by MySQL Server is stored under a directory known as th                    | e data | director | у.  |
| Welcome                                  | Enter the path to the data directory to begin with the configuration process (if t<br>exist it will be created): | he pat | h does r | iot |
| Data Directory                           | C:\ProgramData\MySQL\MySQL Server 8.4\                                                                           | 3      |          |     |
| Type and Networking                      |                                                                                                    |        |          |     |
| Accounts and Roles                       |                                                                                                    |        |          |     |
| Windows Service                          |                                                                                                    |        |          |     |
| Server File Permissions                  |                                                                                                    |        |          |     |
| Sample Databases                         |                                                                                                    |        |          |     |
| Apply Configuration                      |                                                                                                    |        |          |     |
| Configuration Complete                   |                                                                                                    |        |          |     |
|                                          |                                                                                                    |        |          |     |
|                                          |                                                                                                    |        |          |     |
|                                          |                                                                                                    |        |          |     |
|                                          | < Back Next >                                                                                                    |        | Cance    | el  |
| New configuration MySQL Ser              | er 8.4.2 Data Directory: C:\ProgramData\MySQL\MySQL Server 8.4\                                                  |        |          | .:: |

### Na ďalšej karte stlačíme iba Next

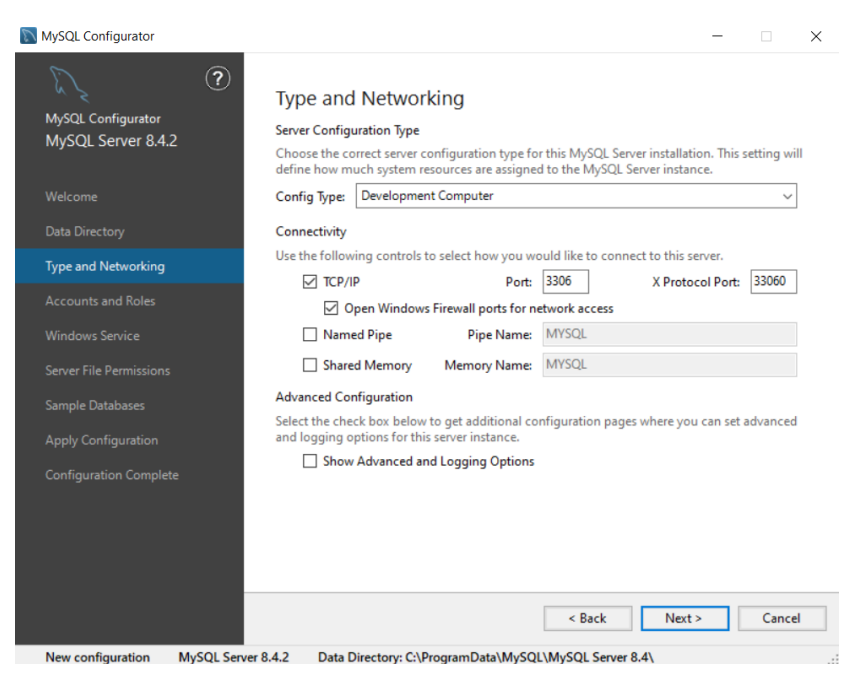

Na ďalšej karte nastavíme heslo a dáme Next

| MySQL Configurator                       |                                                                                  |                               |                       | _                  |                 | ×  |
|------------------------------------------|----------------------------------------------------------------------------------|-------------------------------|-----------------------|--------------------|-----------------|----|
| MySQL Configurator<br>MySQL Server 8.4.2 | Accounts and Ro<br>Root Account Password<br>Enter the password for the<br>place. | les<br>root account. Pleas    | e remember to store   | this password in   | n a secure      |    |
| Welcome                                  | MySQL Root Password:                                                             | •••••                         |                       |                    |                 |    |
| Data Directory                           | Repeat Password:                                                                 | ••••••                        |                       |                    |                 |    |
| Type and Networking                      |                                                                                  | Password strengt              | n: weak               |                    |                 |    |
| Accounts and Roles                       |                                                                                  |                               |                       |                    |                 |    |
| Windows Service                          | MySQL User Accounts                                                              |                               |                       |                    |                 |    |
| Server File Permissions                  | Create MySQL user accou<br>consists of a set of privile                          | nts for your users ar<br>ges. | nd applications. Assi | gn a role to the I | user that       |    |
| Sample Databases                         | MySQL User Name                                                                  | Host                          | User Role             |                    | Add Us          | er |
| Apply Configuration                      |                                                                                  |                               |                       |                    | <u>E</u> dit Us | er |
| Configuration Complete                   |                                                                                  |                               |                       |                    | Delet           | e  |
|                                          |                                                                                  |                               |                       |                    |                 |    |
|                                          |                                                                                  |                               |                       |                    |                 |    |
|                                          |                                                                                  |                               |                       |                    |                 |    |
|                                          |                                                                                  |                               | < <u>B</u> ack        | <u>N</u> ext >     | Canc            | el |
| New configuration MySQL Server           | 8.4.2 Data Directory: C:\                                                        | ProgramData\MySC              | L\MySQL Server 8.     | 4\                 |                 |    |

V ďalšom kroku si môžeme vypnúť možnosť automatického štartu a dáme Next

| MySQL Configurator                                                                                                    | – 🗆 X                                                                                                    |
|----------------------------------------------------------------------------------------------------|----------------------------------------------------------------------------------------------------|
| MySQL Configurator<br>MySQL Server 8.4.2                                                                                                    | Vindows Service<br>] Configure MySQL Server as a Windows Service                                                                                                    |
| Welcome P<br>A<br>Data Directory W<br>Type and Networking<br>Accounts and Roles                                                                             | Indows Service Details<br>lease specify a Windows Service name to be used for this MySQL Server instance.<br>unique name is required for each instance.<br>Indows Service Name: MySQL84<br>Start the MySQL Server at System Startup                                                                                              |
| Windows Service       R         Server File Permissions       If         Sample Databases       Apply Configuration         Configuration Complete       If | un Windows Service as<br>he MySQL Server needs to run under a given user account. Based on the security<br>quirements of your system you need to pick one of the options below.<br>Standard System Account<br>Recommended for most scenarios.<br>Custom User<br>An existing user account can be selected for advanced scenarios. |
| New configuration MySQL Server 8.4.2                                                                                                    | < Back                                                                                                    |

# Opeť dáme Next

| MySQL Configurator                                                                        | - 🗆 X                                                                                                    |
|-------------------------------------------------------------------------------------------|----------------------------------------------------------------------------------------------------|
| MySQL Configurator<br>MySQL Server 8.4.2                                                  | Server File Permissions<br>MySQL Configurator can secure the server's data directory by updating the permissions of files<br>and folders located at:                                                                                                    |
| Welcome<br>Data Directory<br>Type and Networking<br>Accounts and Roles<br>Windows Service | C:\ProgramData\MySQL\MySQL Server 8.4\<br>Do you want MySQL Configurator to update the server file permissions for you?<br>Yes, grant full access to the user running the Windows Service (if applicable) and the<br>administrators group only. Other users and groups will not have access.<br>Yes, but let me review and configure the level of access.<br>No, I will manage the permissions after the server configuration. |
| Server File Permissions                                                                   |                                                                                                    |
| Sample Databases Apply Configuration Configuration Complete                               |                                                                                                    |
| New configuration MvSQL Sen                                                               | < Back Next > Cancel ver 8.4.2 Data Directory: C:\ProgramData\MvSQL\MvSQL Server 8.4\                                                                                                    |

### Opeť dáme Next

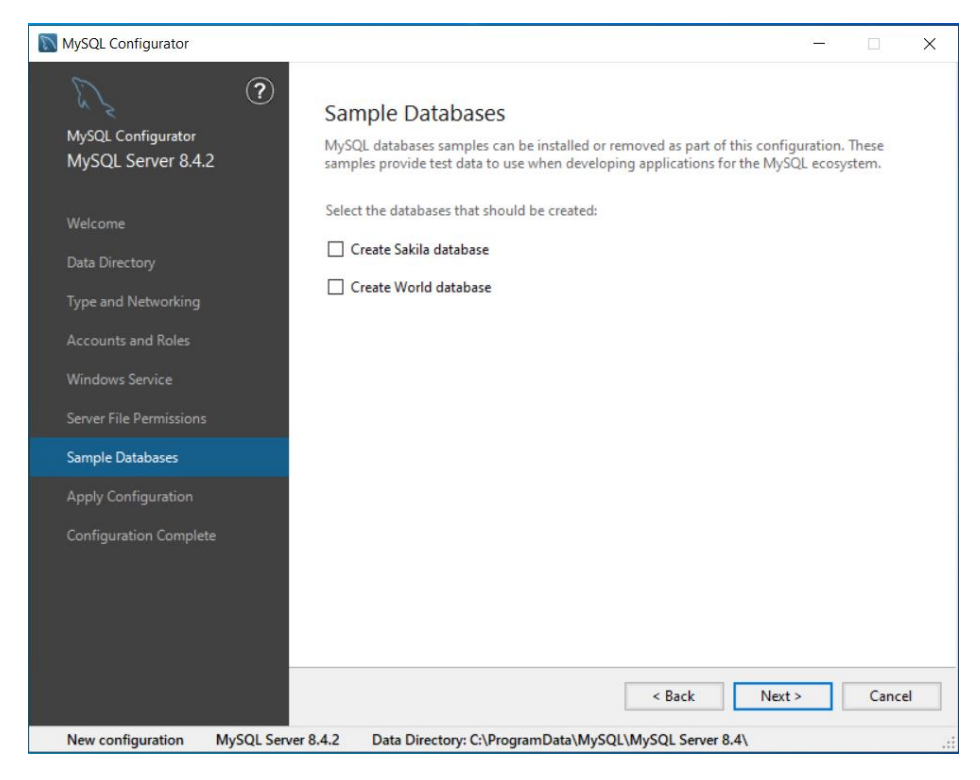

## Ďalej stlačíme tlačidlo Execute a nastavenie sa dokončí následne klikneme na Finish

| NySQL Configurator                                                                                                    | - |               | $\times$ |
|----------------------------------------------------------------------------------------------------|---|---------------|----------|
| MySQL Configurator<br>MySQL Server 8.4.2<br>MySQL Server 8.4.2                                                                                                    |   |               |          |
| Welcome       Writing configuration file         Welcome       Updating Windows Firewall rules         Data Directory       Adjusting Windows service         Type and Networking       Initializing database (may take a long time)         Accounts and Roles       Updating permissions for the data folder and related server files         Windows Service       Starting the server         Server File Permissions       Updating the Start menu link         Sample Databases       Vindows Service |   |               |          |
| Apply Configuration                                                                                                    |   |               |          |
| Configuration Complete                                                                                                    | > | <u>C</u> ance | ł        |
| New configuration MySQL Server 8.4.2 Data Directory: C:\ProgramData\MySQL\MySQL Server 8.4\                                                                                                    |   |               |          |

### Inštaláciu workbench-community

i mysql-workbench-community-8.0.38-win... 19. 9. 2024 11:09 Balík Inštalátora sy... 42 680 kB

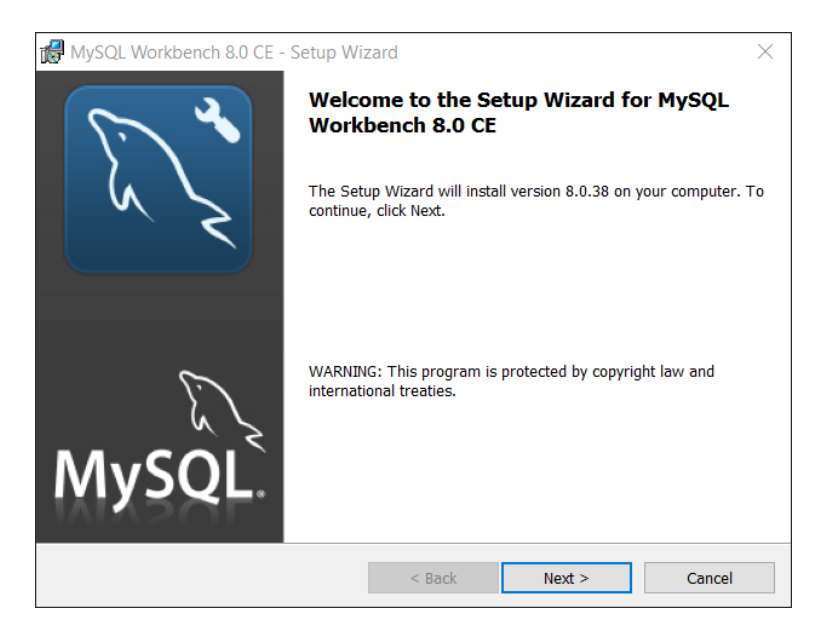

#### Klikneme na Next môžeme zmeniť miesto inštalácie a dáme Next

| 😽 MySQL Wor   | kbench 8.0 CE - Setup Wiz                                 | zard                       |                     | $\times$ |
|---------------|-----------------------------------------------------------|----------------------------|---------------------|----------|
| Destination F | okler<br>install to this folder, or click (               | Change to install to       | a different folder. | a start  |
| In<br>C:      | stall MySQL Workbench 8.0 C<br>\\Program Files\MySQL\MySQ | E to:<br>L Workbench 8.0 C | E\                  | Change   |
|               |                                                           |                            |                     |          |
|               |                                                           |                            |                     |          |
|               |                                                           |                            |                     |          |
|               |                                                           |                            |                     |          |
|               |                                                           | < Back                     | Next >              | Cancel   |

V možnosti setup type zvolíme complete a dáme Next potom install a následne finish

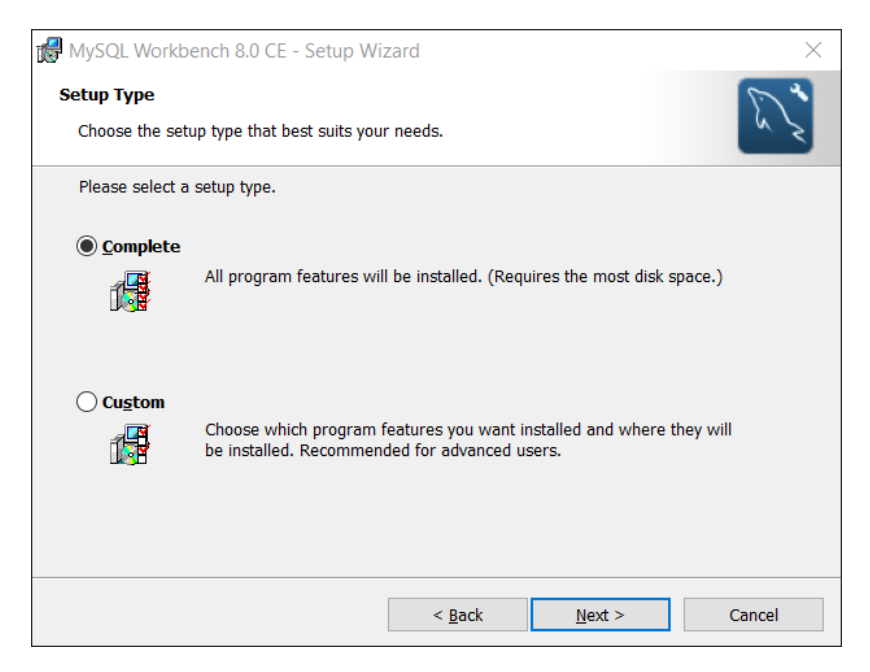

Otvorí sa nám prostredie kde sa prihlásime v lavo dole root heslom a môžeme pracovať

| MySQL Wor   | rkbench                                                                                                    |                      | × |
|-------------|----------------------------------------------------------------------------------------------------|----------------------|---|
| File Edit V | iew Database Tools Scripting Help                                                                                                    |                      |   |
|             | Welcome to MySQL Workben                                                                                                    | ch                   | × |
|             | MySQL Workbench is the official graphical user interface (GUI) tool for MySQL. It allows you to design,<br>create and browse your database schemas, work with database objects and insert data as well as<br>design and run SQL queries to work with stored data. You can also migrate schemas and data from othe<br>Connect to MySQL Server | er -                 |   |
|             | Browse Documentation ><br>MySQL Connections $\odot$ $\odot$<br>Local instance MySQL84                                                                                                    | ۹ Filter connections |   |
|             | L root<br>☆ localhost3306                                                                                                    |                      |   |